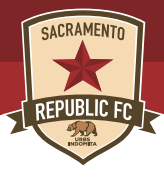

# **ACCESS YOUR TICKETS**

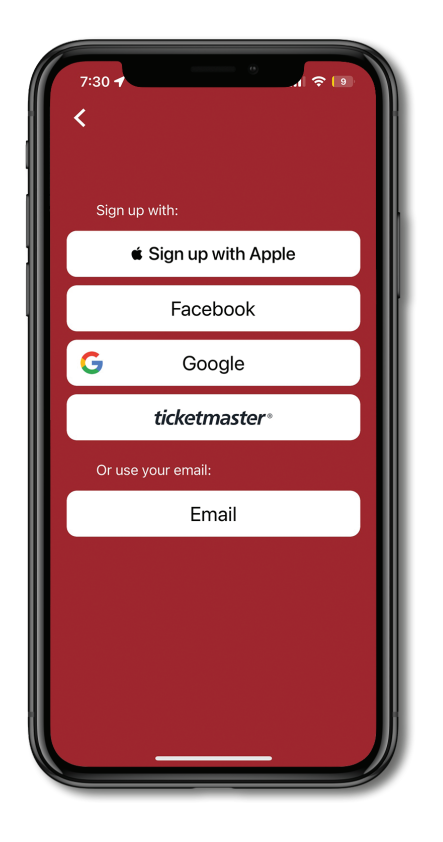

### STEP 1:

Home

HOME

SEBASTIAN HERRERA

🚨 NEW SIGNING! 🚨

Read More

Å

♥8

<u>ث</u>

Open the Republic FC mobile app and select "Sign Up". You will be prompted with multiple options, we recommend signing up using your Ticketmaster account so that your login credentials match your Membership account.

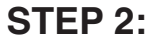

Select the "Tickets" icon on the customized banner inside the app and then select "Manage my tickets". You will then see your purchased Republic FC event(s). Select the appropriate event to access your mobile tickets, including parking.

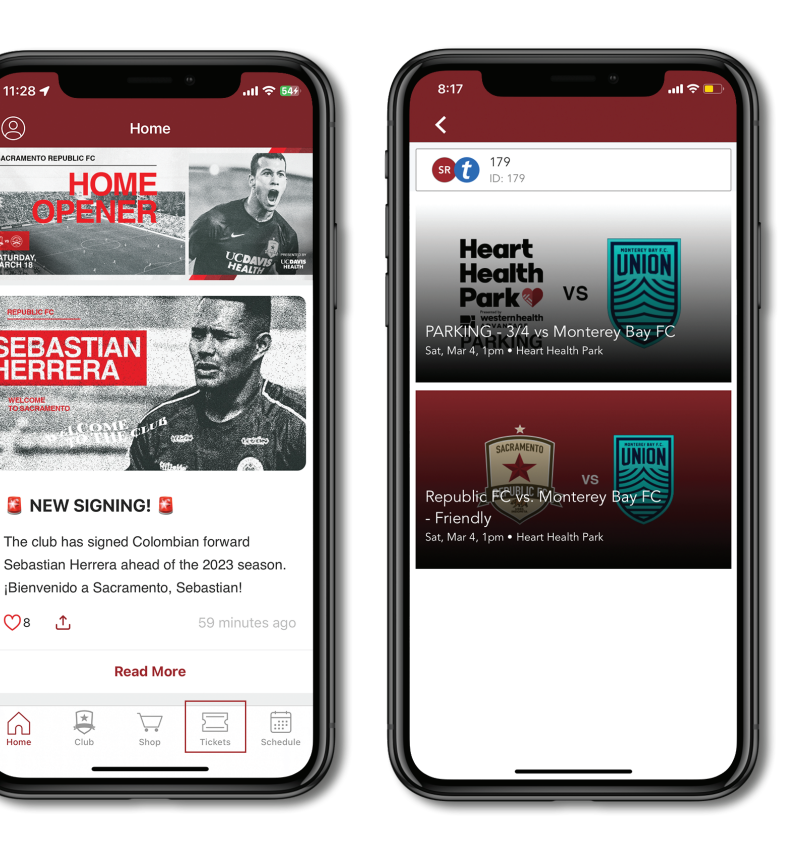

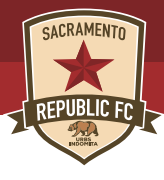

# **ACCESS YOUR TICKETS**

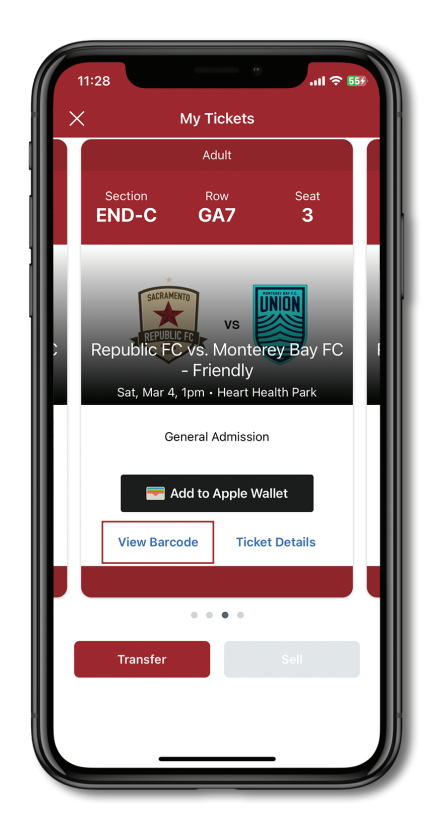

### STEP 3:

Select "View Barcode" on each ticket; swipe to navigate to additional tickets. We highly encourage all fans to add their tickets to their Apple Wallet or Google Pay to view your tickets without a Wi-Fi connection.

Need further assistance? Contact our Membership Services Team Monday through Friday during normal business hours at 916-307-6100 or service@sacrepublicfc.com. On matchdays, please reach out to the Services Team via email for the quickest response..

Please note: Screenshots will not be accepted as valid tickets.

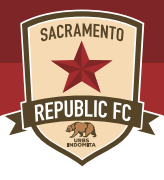

# **TRANSFER YOUR TICKETS**

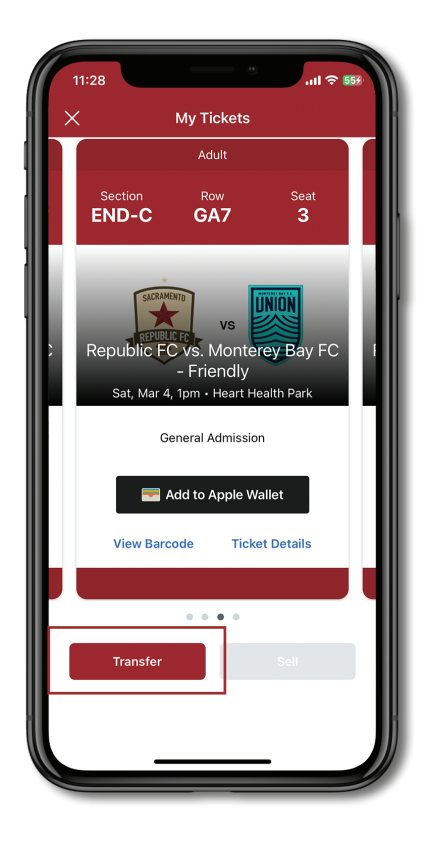

### STEP 1:

From the event details page, click "Transfer"

### STEP 2:

Select each seat you want to transfer and click "Transfer To".

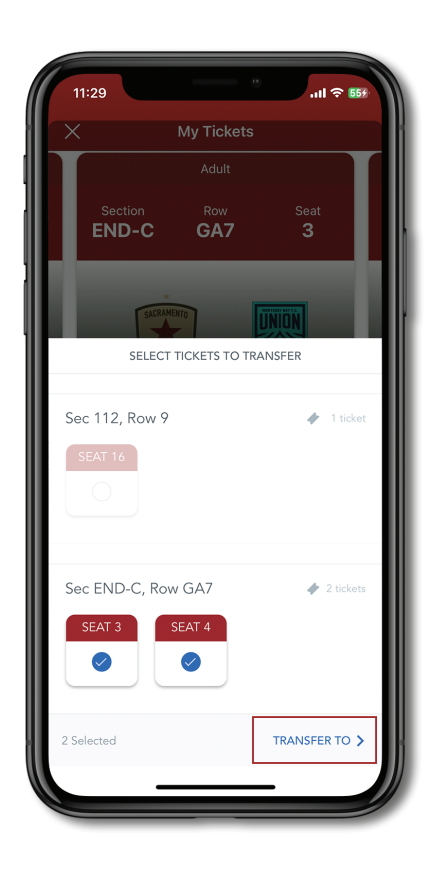

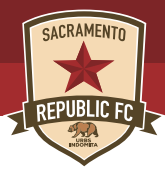

## **TRANSFER YOUR TICKETS**

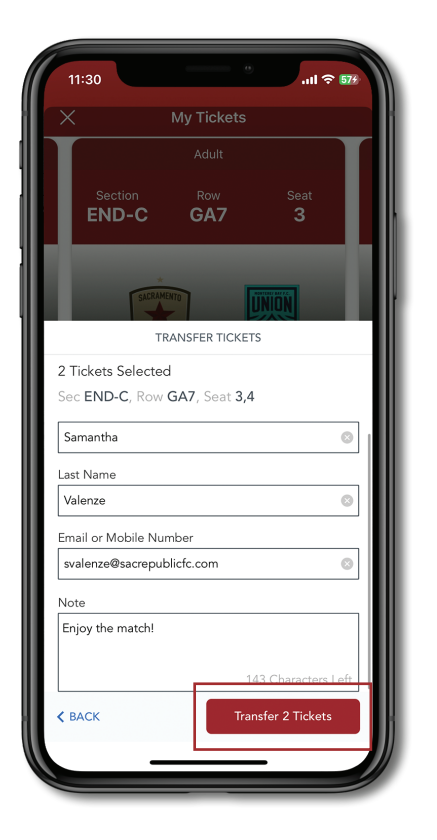

#### STEP 3:

Select whether you want to transfer tickets to a contact or manually enter the required information of the recipient along with an optional message and tap "Transfer (#) Tickets".

### STEP 4:

Your recipient will receive a link via text message or email to claim the tickets. You will receive an email notification once the recipient has accepted your transfer.

Please note: Once a recipient has accepted the ticket(s), they will become the new owner of the ticket(s). The sender cannot reclaim tickets after they have been accepted.

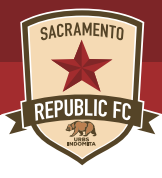

# **ACCEPT A TRANSFERRED TICKET**

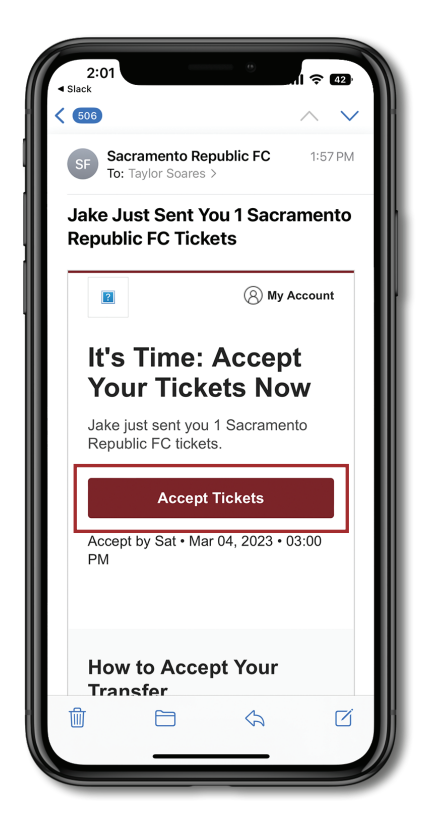

#### STEP 1:

View the email or text message containing the ticket offer, select "Accept Tickets". Having trouble locating the email? Search "Your Ticket Transfer Offer" in your email inbox.

#### STEP 2:

You will be re-directed to a login screen; login to your Ticketmaster account to accept your ticket(s).

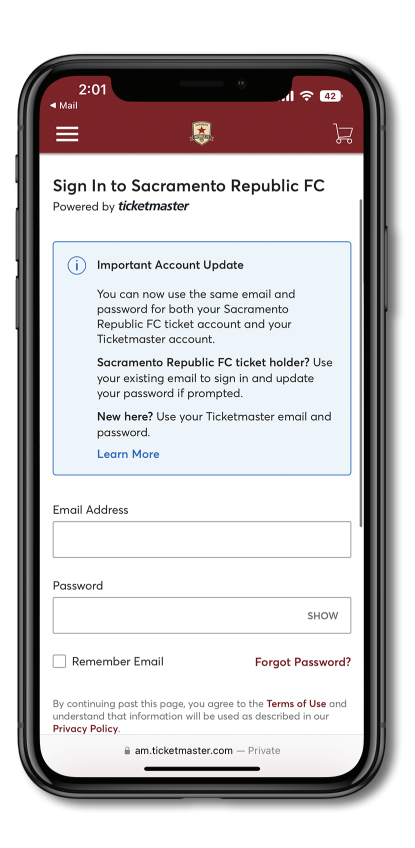

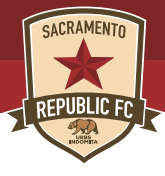

# ACCEPT A TRANSFERRED TICKET

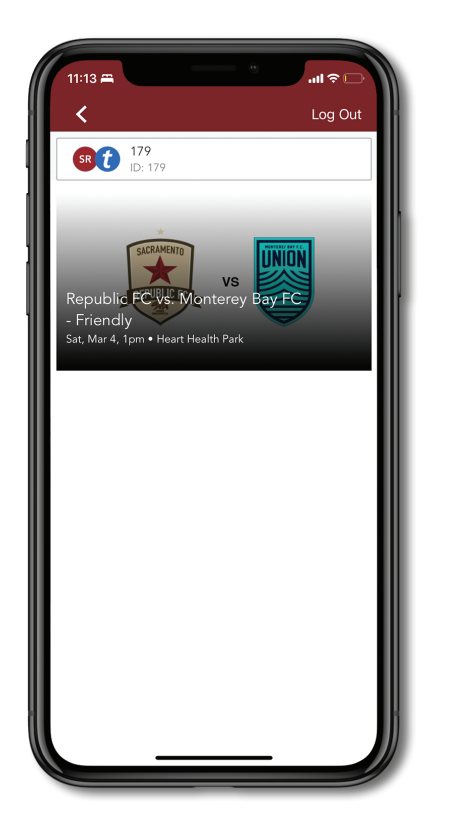

### STEP 3:

Select the "Tickets" icon on the customized banner inside the app and then select "Manage my tickets". You will then see your purchased Republic FC event(s). Select the appropriate event to access your mobile tickets, including parking.

#### STEP 4:

Select "View Barcode" on the seat you need to scan; swipe to navigate to additional tickets. We highly encourage all fans to add their tickets to their Apple Wallet or Google Pay to view your tickets without a Wi-Fi connection.

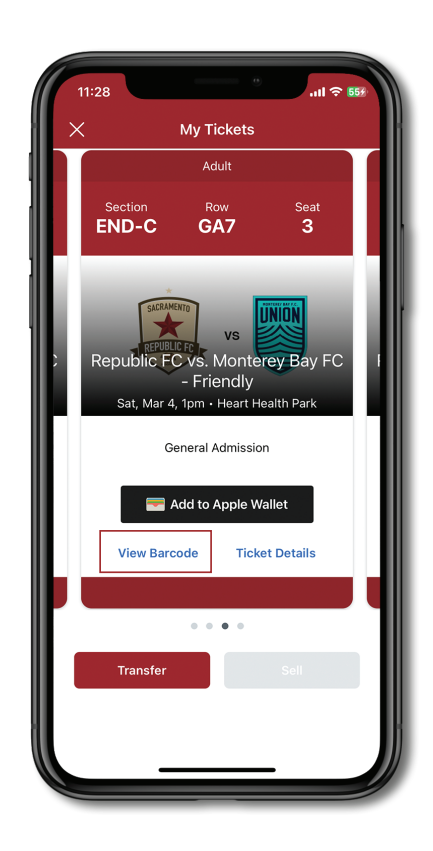

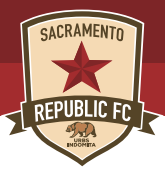

# **EXCHANGE TICKETS**

\*Please note - you can only exchange tickets via desktop or mobile browser version of Account Manager. This feature is not available on the Republic FC mobile app.

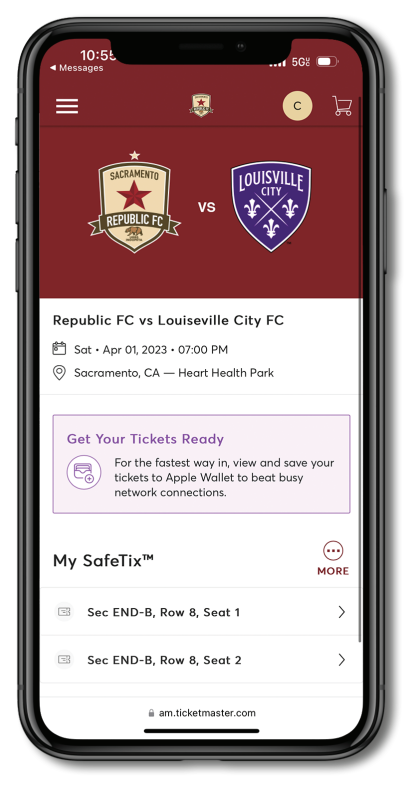

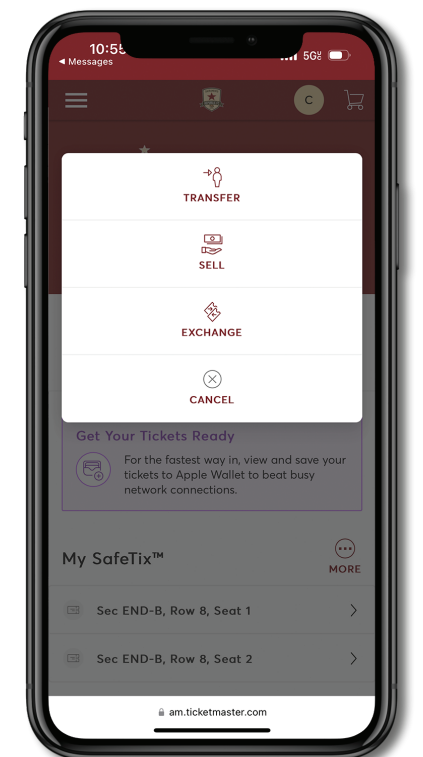

### STEP 1:

Log into your Account Manager on a mobile or desktop browser and select the event you'd like to exchange. (https://am.ticketmaster.com /sacrepublicfc/#/)

### STEP 2:

Click the "More" icon then "Exchange".

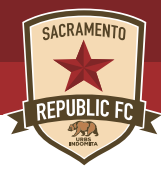

## **EXCHANGE TICKETS**

| 10:5Ł<br>≺ Messages                                                                                                    | 1 56% 🗩                                                                                                    |  |
|----------------------------------------------------------------------------------------------------|----------------------------------------------------------------------------------------------------|--|
|                                                                                                    | vs to the second second |  |
| Republic FC vs Louiseville City FC<br>営 Sat + Apr 01, 2023 + 07:00 PM<br>⊚ Sacramento, CA — Heart Health Park                                      |                                                                                                    |  |
| Exchange<br>Select the tickets for this event that you would<br>like to exchange out of. Once selected, click Next<br>to view the available events |                                                                                                    |  |
| Select All (2)                                                                                                    |                                                                                                    |  |
| Sec END-B, Row 8, Seat 1                                                                                                    |                                                                                                    |  |
| Sec END-B, Row 8, Seat 2                                                                                                    |                                                                                                    |  |
| Cancel                                                                                                    | Continue                                                                                                    |  |
| am.ticketmaster.com                                                                                                    |                                                                                                    |  |

### STEP 3:

Select the seat(s) you want to exchange, then click "Continue".

STEP 4:

Select your desired event to exchange your ticket(s).

### STEP 5:

Use the seating map to navigate the available inventory and select your desired seats \*Seats in your section are not guaranteed.

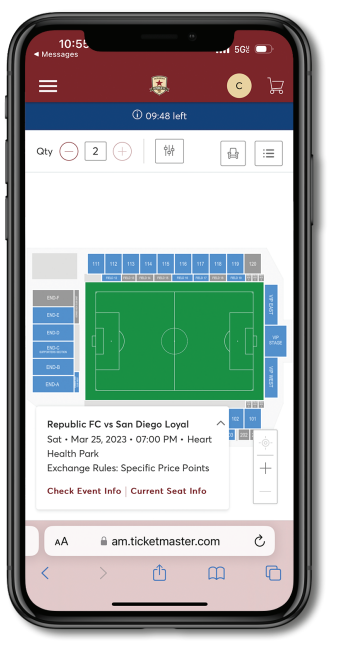

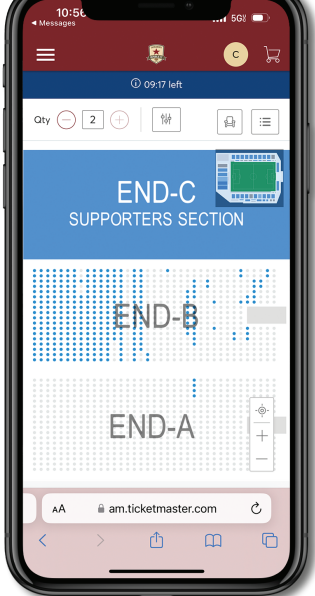

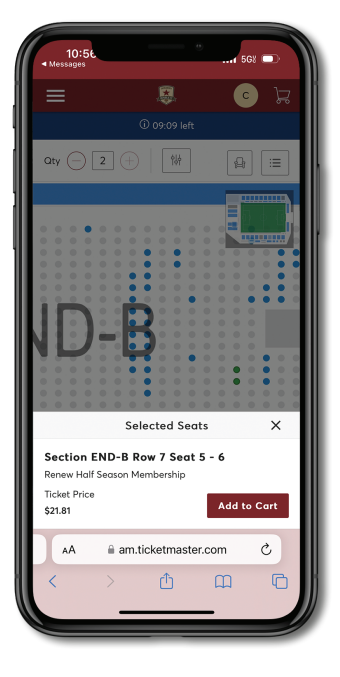

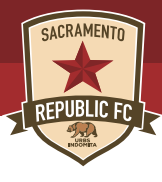

## **EXCHANGE TICKETS**

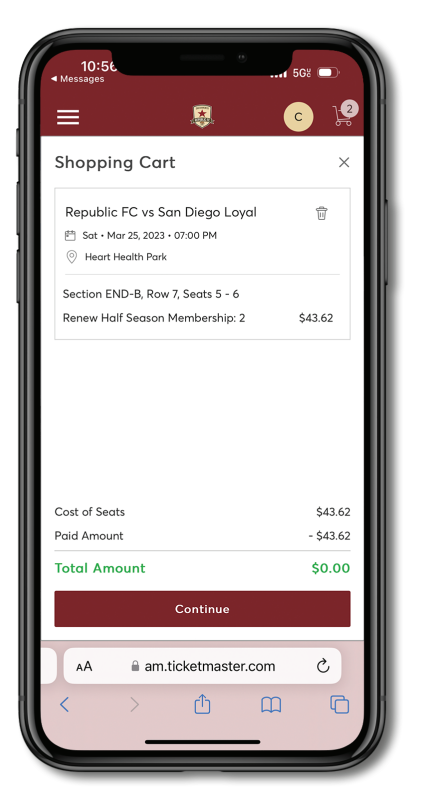

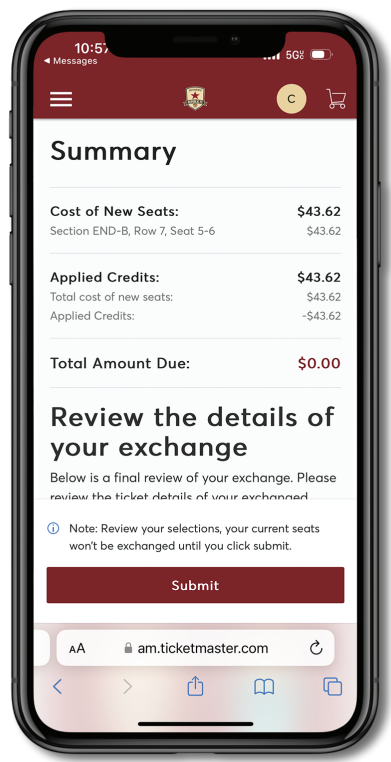

### STEP 6:

Review your order and then click "Submit" to complete the exchange.

Please Note: There may be additional charges if you upgrade your seat(s) or exchange your ticket(s) for charge is dependent of day OR popularity of opponent (ie. Oakland > Detroit). You can exchange your ticket(s) until kickoff, after that, it is considered a past event and tickets can no longer be exchanged.

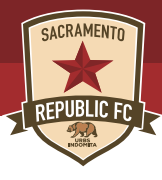

## **SELL YOUR TICKETS**

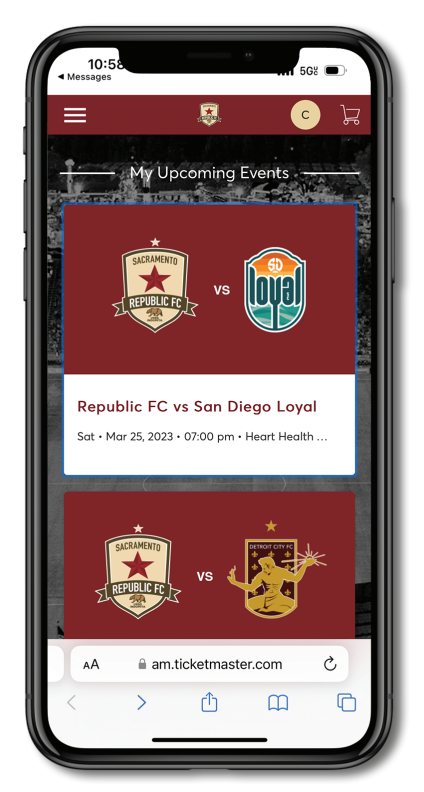

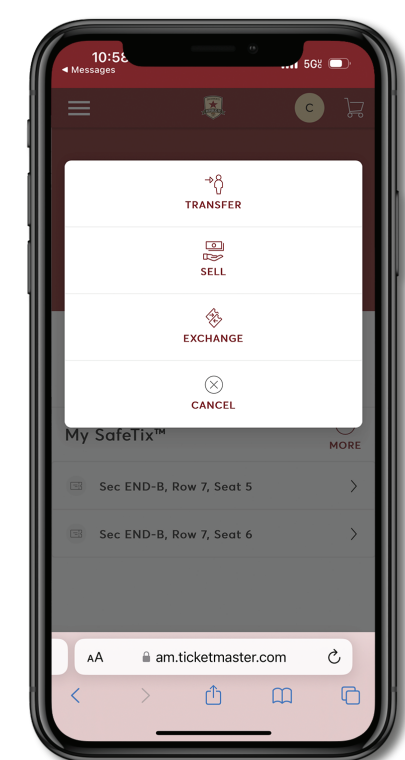

STEP 1:

Select the event you wish to sell and click "Sell".

Please note: Sacramento Republic FC cannot guarantee tickets will be sold and no reimbursement will be given for any tickets that go unsold. Tickets sold through Ticketmaster will require you to submit additional information under the American Rescue Plan Act of 2021.

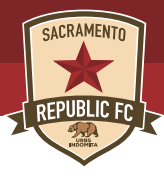

## **SELL YOUR TICKETS**

| Republic FC vs San Diego Loyal   Sat - Mar 25, 2023 - 07:00 PM   Sat - Mar 25, 2023 - 07:00 PM   Sacromento, CA - Heart Health Park   Sell Tickets   Select the tickets you would like to sell. Once selected, click Continue.   We suggest selling your seats together as a group in order to help fans stay sofe and socially distanced.   Select All (2)   Sec END-B, Row 7, Seat 5   Sec END-B, Row 7, Seat 6 | 10:52.<br>• Messages                                                                                            | 11:02<br>∢ Messages                                                                                                    |
|----------------------------------------------------------------------------------------------------|----------------------------------------------------------------------------------------------------|----------------------------------------------------------------------------------------------------|
| Republic FC vs San Diego Loyal                                                                                                    | ਸ਼ 💿 😣 😑                                                                                                    | Kepublic FC                                                                                                    |
| Sell Tickets<br>Select the tickets you would like to sell. Once<br>selected, click Continue.                                                                                                    | Republic FC vs San Diego Loyal<br>菅 Sat • Mar 25, 2023 • 07:00 PM<br>ⓒ Sacramento, CA — Heart Health Park       | Price Your<br>Ticket Prices i                                                                                                    |
| <ul> <li>Image: Select All (2)</li> <li>Select All (2)</li> <li>Sec END-B, Row 7, Seat 5</li> <li>Sec END-B, Row 7, Seat 6</li> <li>Cancel</li> </ul>                                                                                                    | Sell Tickets<br>Select the tickets you would like to sell. Once<br>selected, click Continue.                    |                                                                                                    |
| ✓ Select All (2)         ✓ Select All (2)         ✓ Sec END-B, Row 7, Seat 5         ✓ Sec END-B, Row 7, Seat 6         Cancel                                                                                                    | We suggest selling your seats together<br>as a group in order to help fans stay<br>safe and socially distanced. | \$22.00                                                                                                    |
| <ul> <li>✓ Sec END-B, Row 7, Seat 5</li> <li>✓ Sec END-B, Row 7, Seat 6</li> <li>Carcel</li> <li>Continue</li> </ul>                                                                                                    | Select All (2)                                                                                                  | Price per Ticket *                                                                                                    |
| Cancel Continue                                                                                                    | Sec END-B, Row 7, Seat 5                                                                                        | (Internet State State St |
| Cancel Continue                                                                                                    | Sec END-B, Row 7, Seat 6                                                                                        | Cance                                                                                                    |
|                                                                                                    | Cancel Continue                                                                                                 | AA 🔒 a                                                                                                    |
| ii am.ticketmaster.com                                                                                                    | am.ticketmaster.com                                                                                             | $\langle \rangle$                                                                                                    |

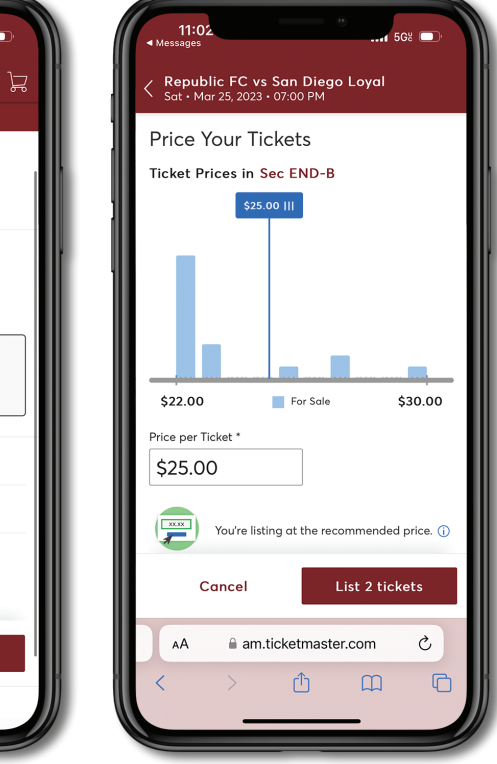

### STEP 2:

Select the ticket(s) you wish to sell and enter the amount you would like to list your ticket(s) for. The amount entered is the price per ticket.

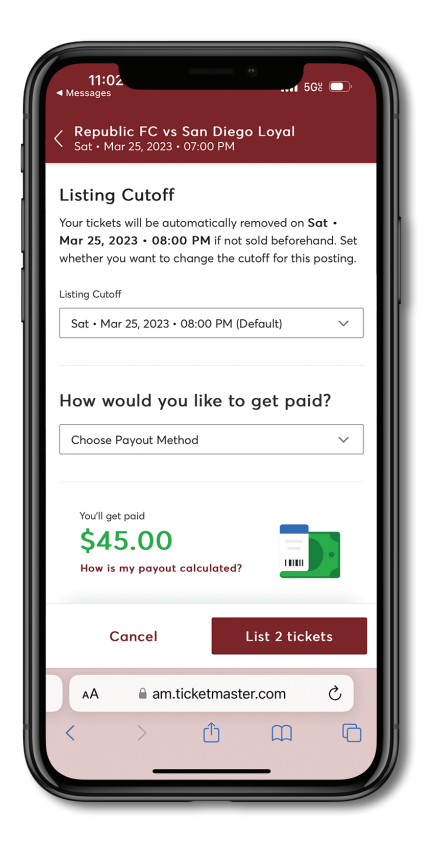

### STEP 3:

Set your payout method, tap "Sell Tickets" and you're all set. You will receive a confirmation email from Ticketmaster that your tickets have been posted for sale and a second email if the tickets are successfully sold.